## 秦皇岛市西门子经销商

| 产品名称 | 秦皇岛市西门子经销商                        |
|------|-----------------------------------|
| 公司名称 | 上海昽飞自动化科技有限公司                     |
| 价格   | .00/个                             |
| 规格参数 |                                   |
| 公司地址 | 上海市金山区枫泾镇建安路55号 5 幢(张江长三<br>角科技城) |
| 联系电话 | 15921264365                       |

## 产品详情

## SIEMENS 可编程控制器

- 1、 SIMATIC S7 系列PLC: S7-200、 S7-1200、 S7-300、 S7-400、 ET-200
- 2、逻辑控制模块 LOGO ! 230RC、230RCO、230RCL、24RC、24RCL等
- 3、 SITOP直流电源 24V DC 1.3A、 2.5A、 3A、 5A、 10A、 20A、 40A可并联.
- 4、HMI 触摸屏TD200 TD400C K-TP OP177 TP177, MP277 MP377,

## SIEMENS 交、直流传动装置

1、 交流变频器 MICROMASTER系列:MM420、MM430、MM440、G110、G120. MIDASTER系列:MDV

2、全数字直流调速装置 6RA23、 6RA24、 6RA28、 6RA70、 6SE70系列

SIEMENS 数控 伺服

SINUMERIK:801、802S、802D、802D SL、810D、840D、611U、S120

系统及伺报电机,力矩电机,直线电机,伺服驱动等备件销售。

上海泉酷以人为本、科技先导、顾客满意、持续改进"的工作方针,致力于工业自动化控制领域的产品开发、工程配套和系统集成,拥有丰富的自动化产品的应用和实践经验以及 雄厚的技术力量,尤其以PLC复杂控制系统、传动技术应用、伺服控制系统、数控备品备 件、人机界面及网络/软件应用为公司的技术特长,几年来,公司在与德国 SIEMENS公司自动化与驱动部门的长期紧密合作过程中,建立了良好的相互协作关系。

信誉,客户至上是公司成立之初所确立的宗旨,在公司的严格要求和员工们不折不扣地贯 彻执行下发展延续至今 承诺一:1、保证全新原装进口承诺二:2、保证安全准时发货承诺三:3、保证售后服务 质量

流程一:1、客户确认所需采购产品型号流程二:2、我方会根据询价单型号查询价格以及 交货期,拟一份详细正规报价单流程三:3,客户收到报价单并确认型号无误后订购产品

流程四:4、报价单负责人根据客户提供型号以及数量拟份销售合同流程五:5、客户收到 合同查阅同意后 回传并按照合同销售额汇款到公司

行流程六:6、我公司财务查到款后,业务员安排发货并通知客户跟踪运单

西门子原装触摸屏/人机界面支持少有的率在集成的完整系统框架内保护人员和机器设备的安全

通过协同的可扩展安全系统,在联网环境中保障数据安全性

这些显示屏的尺寸从3英寸到19英寸,可根据需要进行选择。带

有宽屏幕显示屏的人机界面设备的可视化区域可增加高达40%。

带 LED 背光照明的显示屏具有很长的使用寿命。总线连接器有多种形式,适合

各种电缆接头。集成终端电阻的接头可方便地

从外面连接。

触摸屏在初始状态下启动后进入传送(Transfer)模式,退出传送模式,点击进入控制面板(ControlPanel ),双击传送图标(Transfer)进入传送设置界面。在传送设置界面中选中"EnableChannel"和"Remote Control",然后选择传送通道(如MPI/Profibus/S7-Ethernet,ETHERNET,USB)。如果使用MPI或PROF IBUS传送,选择"MPI/Profibus/S7-Ethernet",然后点击"Advanced"按钮进入设置。在设置对话框中列 出了可选择的连接方式,有"MPI"、"PROFIBUS"和"S7-Ethernet",选择所需要的连接方式,然后 点击属性按钮 "Properties…"对选择的连接方式进一步设置。如果选择的是"MPI"或"PROFIBUS", 那么在属性对话框中请选中"Panelistheonlymasteronthebus",并设置好触摸屏的站地址和波特率等相关 的通讯设置。如果选择的是以太网,则设置IP地址和子网掩码,要求IP地址和计算机的IP地址位于同一网 段内。设置完成后点击"OK"保存所有修改过的内容。然后退出控制面板,点击"Transfer"进入传送 模式。

已组态状态下载:

将触摸屏断电后再接通电源,在触摸屏启动完成后有几秒钟的时间可以选择进入控制面板,然后进行传送设置"Transfer",设置方法同上(初始状态下载),然后进入传送(Transfer)模式,计算机配置方法同上。配置完毕后即可下载。

通过路由下载:

首先须保证触摸屏已与PLC通讯正常,并在STEP7网络配置里将网络配置好并下载至起路由作用的PLC。 设置计算机PG/PC接口为相应的接口(例如计算机通过MPI连接PLC,PROFIBUSDP连接触摸屏),接着 就可以试试能否下载了。打开WinccFlexible,点击下载进入下载对话框,选择"模式"为相应通讯通道 ,并选择路由就可以下载了。如果不能下载,试着做下面的修改,点击进入"Transfer"选项,选择和ST EP7网络配置中触摸屏联网的相应通讯通道,并使能"EnableChannel"和"RemoteControl"。接着点击 按钮"Advance",设置通道通讯参数并保存。使触摸屏进入传送状态"Transfer"等待传送。